# Autopay for Fauquier Chamber of Commerce Members

## Storing Credit Card in the MIC

<u>Click here</u> to see how to store a payment profile in the **Member Information Center (MIC)**.

- 1. In the MIC, click **Account Settings** in the upper right corner.
- 2. Click Billing.

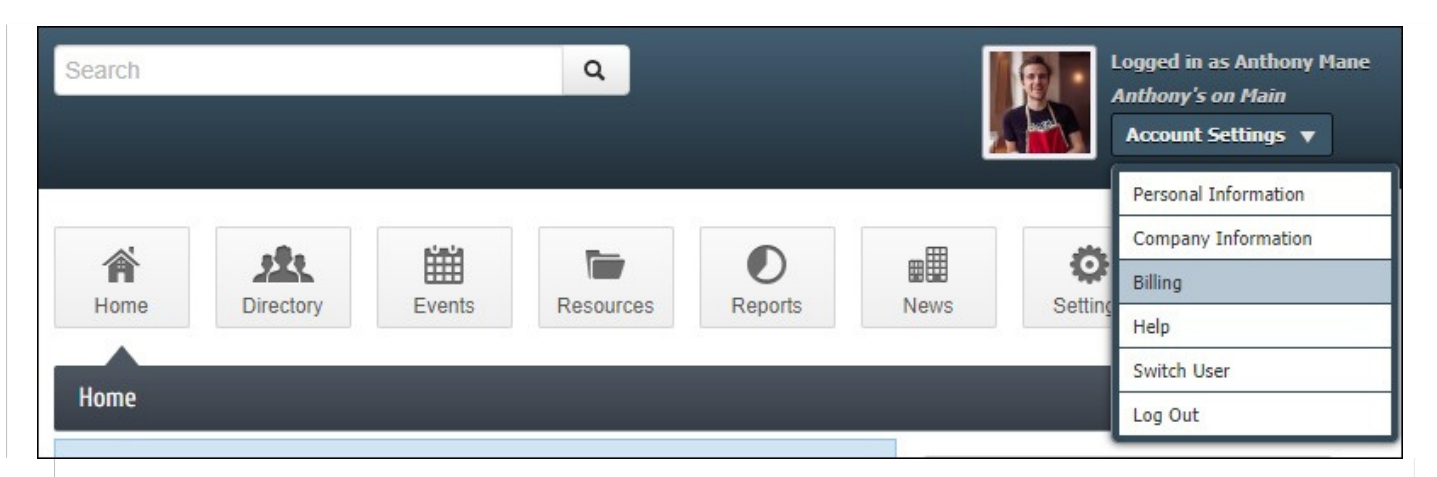

- 3. In the left-hand navigation panel, click **Payment Profiles**.
- 4. Click Add a New Payment Profile.

| The Fauquier                              | Search Q Logged in as Anthony Mane<br>Anthony's on Main<br>Account Settings V                                                                                                    |
|-------------------------------------------|----------------------------------------------------------------------------------------------------|
| CHAMBER                                   | Home Directory Events Resources Reports News Settings                                                                                                    |
| Account Settings                          | Payment Profiles                                                                                                    |
| Personal 🔤                                | My Payment Profiles                                                                                                    |
| Company 🗮                                 | Pay bills and checkout of your shopping cart quickly and securely. Create, delete and edit your payment profiles that will be options for<br>payment methods with Kalamatoce Area Chamber |
| Billing ***                               |                                                                                                    |
| Payment Profiles                          | None Available                                                                                                    |
| <ul> <li>Make a Payment</li> </ul>        |                                                                                                    |
| <ul> <li>Autopay &amp; Billing</li> </ul> | Add a New Payment Profile                                                                                                    |
| Transaction History                       |                                                                                                    |
| <ul> <li>Shopping Cart</li> </ul>         |                                                                                                    |
|                                           |                                                                                                    |

5. The **Credit Card** radio button is enabled by default. Enter all required credit card information.

#### 6. Click Add Profile.

| The Fauou           | lier | Search                  |                             |                   | Q                 |                        |               | Å             | Logged in<br>Anthony<br>Account | i as Anthony<br>s <i>on Main</i><br>t Settings |
|---------------------|------|-------------------------|-----------------------------|-------------------|-------------------|------------------------|---------------|---------------|---------------------------------|------------------------------------------------|
| CHAME               | DEK  | Home                    | Directory                   | Events            | Resources         | Reports                | Nev           | rs s          | Ö<br>Settings                   |                                                |
| Account Settings    |      | Payment Pr              | rofiles                     |                   |                   |                        |               |               |                                 |                                                |
| Personal            | =    | My Paymer               | nt Profiles                 |                   |                   |                        |               |               |                                 |                                                |
| Company             | =    | Pay bills and           | checkout of your            | shopping cart qui | ckly and securely | Create, delet          | and edit your | payment profi | les that will be                | options for                                    |
| Billing             |      | Current Pro             | thods with Kalama<br>ofiles | zoos Area Cham    | ber.              |                        |               |               |                                 |                                                |
| Payment Profiles    |      |                         |                             |                   | None              | Available              |               |               |                                 |                                                |
| · Make a Payment    |      |                         |                             |                   |                   |                        |               |               |                                 |                                                |
| · Autopay & Billing |      | Add a New Pa            | ayment Profile              |                   |                   |                        |               |               |                                 |                                                |
| Transaction History |      | raginene                | Tormación                   |                   |                   |                        |               |               |                                 |                                                |
| Shopping Cart       |      | Credit Ca<br>Card Numbe | er: OBank Acc               | count             |                   | Exp. Month:            | Exp. Year:    | CSC: ?        |                                 |                                                |
|                     |      |                         |                             |                   |                   | 01 🗸                   | 2024 🗸        |               |                                 |                                                |
|                     |      | Company                 |                             |                   |                   |                        |               |               |                                 |                                                |
|                     |      | Anthony's or            | n Main                      |                   |                   |                        |               |               |                                 |                                                |
|                     |      | 'First Name:            |                             |                   |                   | "Last Name:            |               |               |                                 |                                                |
|                     |      | Anthony                 |                             |                   |                   | Mane                   |               |               |                                 |                                                |
|                     |      | Street                  |                             |                   |                   |                        |               |               |                                 |                                                |
|                     |      | 5000 Portag             | e Road                      |                   |                   |                        |               |               |                                 |                                                |
|                     |      | City:                   |                             | Stat              | e:                |                        | Zip:          |               |                                 |                                                |
|                     |      | Kalamazoo               |                             | M                 |                   |                        | 49007         |               |                                 |                                                |
|                     |      | Country:                |                             |                   |                   |                        |               |               |                                 |                                                |
|                     |      | United State            | es                          |                   |                   |                        |               |               |                                 | ~                                              |
|                     |      | Phone:                  |                             |                   |                   | Email:                 |               |               |                                 |                                                |
|                     |      | (987) 654-33            | 210                         |                   |                   | anthony@mailinator.com |               |               |                                 |                                                |
|                     |      | Add Profile             | •                           |                   |                   |                        |               |               |                                 |                                                |
|                     |      |                         |                             |                   |                   |                        |               |               |                                 |                                                |

#### **Storing Bank Account in the MIC**

<u>Click here to see how to store and verify a bank account in the MIC to use later.</u>

- 1. In the MIC, click **Account Settings** in the upper right.
- 2. Click **Billing**.

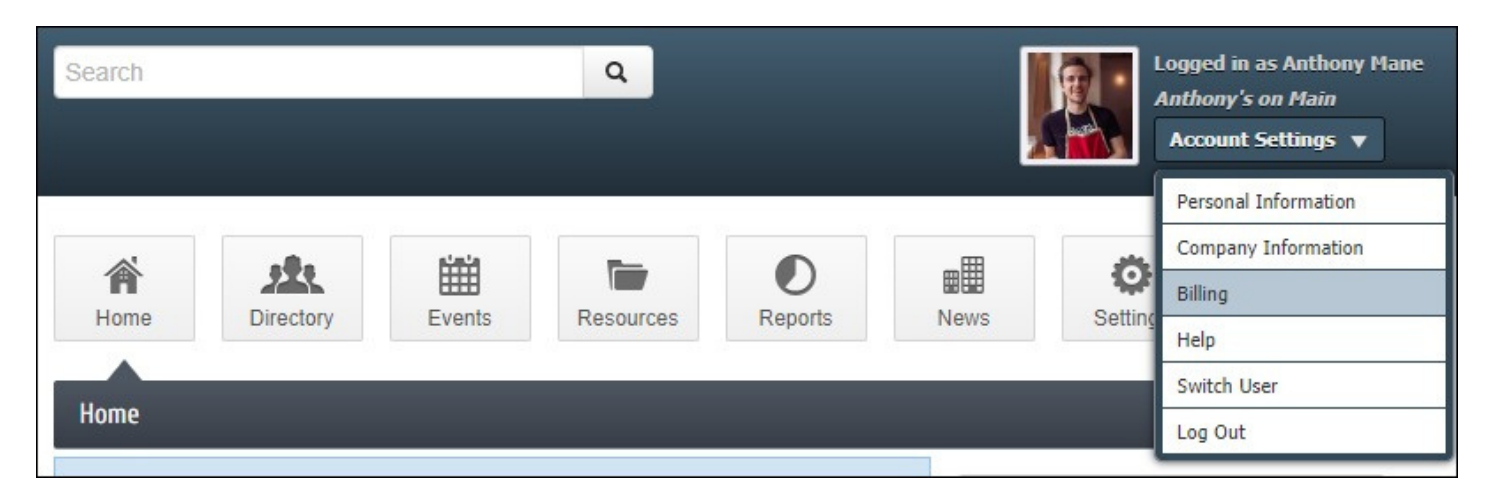

- 3. In the left-hand navigation panel, click **Payment Profiles**.
- 4. Click Add a New Payment Profile.

| The Fauquier                       | Search Q Logged in as Anthony Mane<br>Anthony's on Hain<br>Account Settings V                                                             |
|------------------------------------|----------------------------------------------------------------------------------------------------|
| CHAMBER                            | Home Directory Events Resources Reports News Settings                                                                                     |
| Account Settings                   | Payment Profiles                                                                                                    |
| Personal                           | My Payment Profiles                                                                                                    |
| Company 🔳                          | Pay bills and checkout of your shopping cart quickly and securely. Create, delete and edit your payment profiles that will be options for |
| Billing 🚥                          | payment methods with Kalamazoos Area Chamber.                                                                                             |
| Payment Profiles                   | None Available                                                                                                    |
| <ul> <li>Make a Payment</li> </ul> |                                                                                                    |
| · Autopay & Billing                | Add a New Payment Profile                                                                                                    |
| Transaction History                |                                                                                                    |
| Shopping Cart                      |                                                                                                    |
|                                    |                                                                                                    |

5. Click the **Bank Account** radio button.

| CHAMBEF             | 《 論 题                                  | <b>*</b>                                      | 0 11 0                                   | F.                     |
|---------------------|----------------------------------------|-----------------------------------------------|------------------------------------------|------------------------|
|                     | Home Directory                         | Events Resources                              | Reports News Settin                      | gs                     |
| Account Settings    | Payment Profiles                       |                                               |                                          |                        |
| Personal            | My Payment Profiles                    |                                               |                                          |                        |
| Company             | Pay bills and checkout of you          | ir shopping cart quickly and securely. Create | delete and edit your payment profiles th | at will be options for |
| company             | payment methods with Kalan             | nazoos Area Chamber.                          |                                          |                        |
| Billing ***         | Current Profiles                       |                                               |                                          |                        |
| Payment Profiles    |                                        | None Avail:                                   | ble                                      |                        |
| Make a Payment      |                                        | None Avoid                                    |                                          |                        |
| mane ar ayment      | Add a New Payment Profile              |                                               |                                          |                        |
| Autopay & Billing   | Payment Information                    |                                               |                                          |                        |
| Transaction History |                                        |                                               |                                          |                        |
| Shopping Cart       | Credit Carl Bank A     *Account Number | account                                       |                                          |                        |
|                     |                                        |                                               |                                          |                        |
|                     | *Routing Number:                       |                                               |                                          |                        |
|                     |                                        |                                               |                                          |                        |
|                     | *Country:                              |                                               |                                          |                        |
|                     | Currency:                              |                                               |                                          | •                      |
|                     | United States Dollar                   |                                               |                                          | ~                      |
|                     |                                        |                                               |                                          |                        |
|                     | Company:                               |                                               |                                          |                        |
|                     | Anthony's on Main                      | ti ad b                                       | 1909-01                                  |                        |
|                     | Anthony                                | Mage                                          | ame.                                     |                        |
|                     | Street                                 |                                               |                                          |                        |
|                     | 5000 Portage Road                      |                                               |                                          |                        |
|                     | City:                                  | State:                                        | Zip:                                     |                        |
|                     | Kalamazoo                              | M                                             | 49007                                    |                        |
|                     | Country:                               |                                               |                                          |                        |
|                     | Phone:                                 | Email                                         |                                          | •                      |
|                     | (987) 654-3210                         | antho                                         | ny@mailinator.com                        |                        |
|                     |                                        |                                               |                                          |                        |
|                     | Add Profile                            |                                               |                                          |                        |
|                     |                                        |                                               |                                          |                        |

- 7. Complete the form with all the required fields.
- 8. Click the **Add Profile** button. The new bank account will be listed as **Un-verified on the payment profiles screen.**

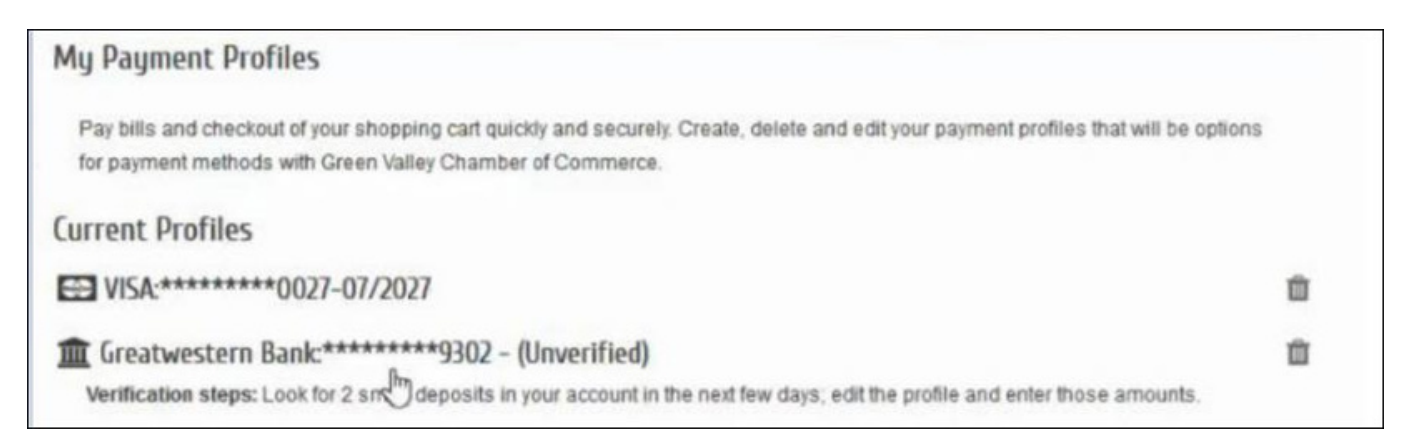

#### **Complete Bank Account Verification**

To verify your bank account, look for two small deposits in the account. Once these deposits have been made, return to the MIC to complete the verification of the account.

- 1. In the MIC, click **Account Settings** in the upper right.
- 2. Click Billing.

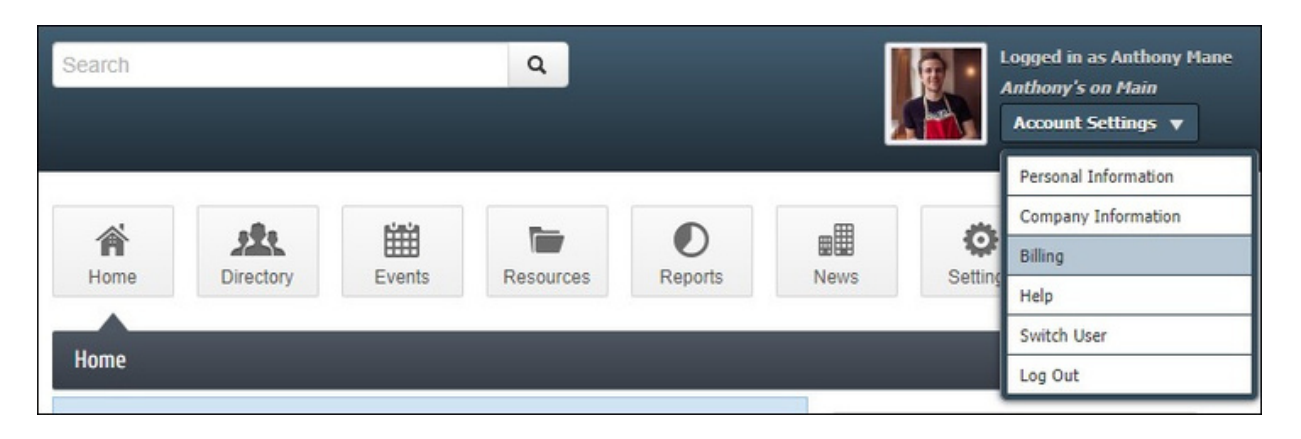

3. In the left-hand navigation panel, click **Payment Profiles**. Click the un-verified bank account, to expand the details.

| My Payment Profiles                                                                                                    |   |
|----------------------------------------------------------------------------------------------------|---|
| Pay bills and checkout of your shopping cart quickly and securely. Create, delete and edit your payment profiles that will be options for payment methods with Green Valley Chamber of Commerce. | B |
| Current Profiles                                                                                                    |   |
| E VISA:********0027-07/2027                                                                                                    | Û |
| Greatwestern Bank:*******9302 - (Unverified)<br>Verification steps: Look for 2 sn deposits in your account in the next few days; edit the profile and enter those amounts.                       | Û |

4. Enter the dollar value of the two deposits in the **\*Deposit Amount** text boxes.

| ayment Information                     |                 |    |
|----------------------------------------|-----------------|----|
| Account Number:                        |                 |    |
| ······································ |                 |    |
| Routing Number:                        |                 |    |
| Country:                               |                 |    |
| United States                          |                 | +  |
| Currency                               |                 |    |
| United States Dollar                   |                 | 4. |
| *Deposit Amount                        | *Deposit Amount |    |
| I                                      |                 |    |

5. Click **Update Profile**. The bank account will now be available for use.

### **Select Payment Profile for Autopay**

Click **here** for a short video on setting yourself up for Autopay within the MIC.

- 1. In the **MIC**, select **Company** on the left-hand side.
- 2. Select **Billing** and then select **Autopay & Billing**.

| The Fauquier                       | Search           | 🃜 2 Iten      | n(s)           | ۹                |                      | Account Settings V          |
|------------------------------------|------------------|---------------|----------------|------------------|----------------------|-----------------------------|
| CHAMBER                            | A<br>Home        | Directory     | Events R       | esources         | News Settings        |                             |
| Account Settings                   | Autopay And Bi   | illing        |                |                  |                      |                             |
| Personal 📃                         |                  |               |                |                  |                      | Manage Autopay              |
| 1 Company 🔳                        | Membership Fe    | es & Dues 🏾 🙎 |                |                  |                      |                             |
| 😕 Billing 🚥                        | Name             | Frequency     | Next Bill Date | Next Bill Amount | Billing Contact      | Payment Profile             |
| Payment Profiles                   | Gold Membership  | Annually      | Jan 2023       | \$600.00         | Billing Contact Name |                             |
| <ul> <li>Make a Payment</li> </ul> | Enhanced Listing | Annually      | 15 Sep 2023    | \$35.00          | Billing Contact Name | Visa:*******4242-01/2032    |
| > Autopay & Billing 3              |                  |               |                |                  |                      | Add/Manage Payment Profiles |
| Transaction History                |                  |               |                |                  |                      |                             |
| <ul> <li>Shopping Cart</li> </ul>  |                  |               |                |                  |                      |                             |

3. Information about your active Membership Fees & Dues will be displayed:

- Name
- . Frequency
- **Next Bill Date:** This date is a reminder of when the next invoice to be initiated.
  - If an item is assigned a Payment Profile, this will show the date of the month in which the invoice and payment will be initiated.
  - If an item is not assigned a Payment Profile, this is only a reminder of the month this fee should be billed, not a specified date.
- Next Bill Amount
- . Billing Contact
- **Payment Profile:** Will display the type and last 4 digits of the card/account number, and the expiration date if it is a card.
- 4. Select **Add/Manage Payment Profiles** to add a **Payment Profile** to be used for Autopay. Selecting **Manage Autopay** will also open the **Payment Profiles**.

| The Fauquier<br>CHAMBER | Search           | 🐂 2 Iten      | n(s)           | ۹                |                      | Account Settings V          |
|-------------------------|------------------|---------------|----------------|------------------|----------------------|-----------------------------|
|                         | A<br>Home        | Directory     | Events R       | esources         | News Settings        |                             |
| Account Settings        | Autopay And B    | Silling       |                |                  |                      |                             |
| Personal 📃              |                  |               |                |                  |                      | Manage Autopay              |
| Company 📰               | Membership Fe    | es & Dues 🏾 📍 |                |                  |                      |                             |
| Billing 🚥               | Name             | Frequency     | Next Bill Date | Next Bill Amount | Billing Contact      | Payment Profile             |
| Payment Profiles        | Gold Membership  | Annually      | Jan 2023       | \$600.00         | Billing Contact Name |                             |
| · Make a Payment        | Enhanced Listing | Annually      | 15 Sep 2023    | \$35.00          | Billing Contact Name | Visa.*******4242-01/2032    |
| > Autopay & Billing     |                  |               |                |                  |                      | Add/Manage Payment Profiles |
| Transaction History     |                  |               |                |                  |                      |                             |
| · Shopping Cart         |                  |               |                |                  |                      |                             |

5. Once a **Payment Profile** has been added, select **Save Changes**.

| The Fauquie         | Search           | 🐂 2 Item    | (s)            | ٩                |                 | Account Settings v                                 |
|---------------------|------------------|-------------|----------------|------------------|-----------------|----------------------------------------------------|
| CHAMBEI             | R A              | Directory   | Events Re:     | sources Re       | D B News        | Settings                                           |
| Account Settings    | Autopay And Bi   | lling       |                |                  |                 |                                                    |
| Personal            |                  |             |                |                  |                 | Cancel Save Changes                                |
| Company 📰           | Membership Fee   | rs & Dues 🏾 |                |                  |                 |                                                    |
| Billing 🚥           | Name             | Frequency   | Next Bill Date | Next Bill Amount | Billing Contact | Payment Profile                                    |
| Payment Profiles    | Gold Membership  | Annually    | 12 Jan 2024    | \$600.00         | Jaimi Peterson  | ~                                                  |
| · Make a Payment    | Enhanced Listing | Annually    | Sep 2023       | \$35.00          | Jaimi Peterson  | Visa.******4242-01/2025<br>Visa.******4242-01/2025 |
| > Autopay & Billing |                  |             |                |                  |                 | Visa. 4242-01/2032 Add/Manage Payment Profiles     |
| Transaction History |                  |             |                |                  |                 |                                                    |
| · Shopping Cart     |                  |             |                |                  |                 |                                                    |

#### **Manage Autopay in MIC**

Within the MIC, you have the ability to see your stored Payment Profiles and change those Payment Profiles if necessary, including deleting a payment profile.

- 1. In the MIC, click **Account Settings** in the upper right.
- 2. Click Billing.

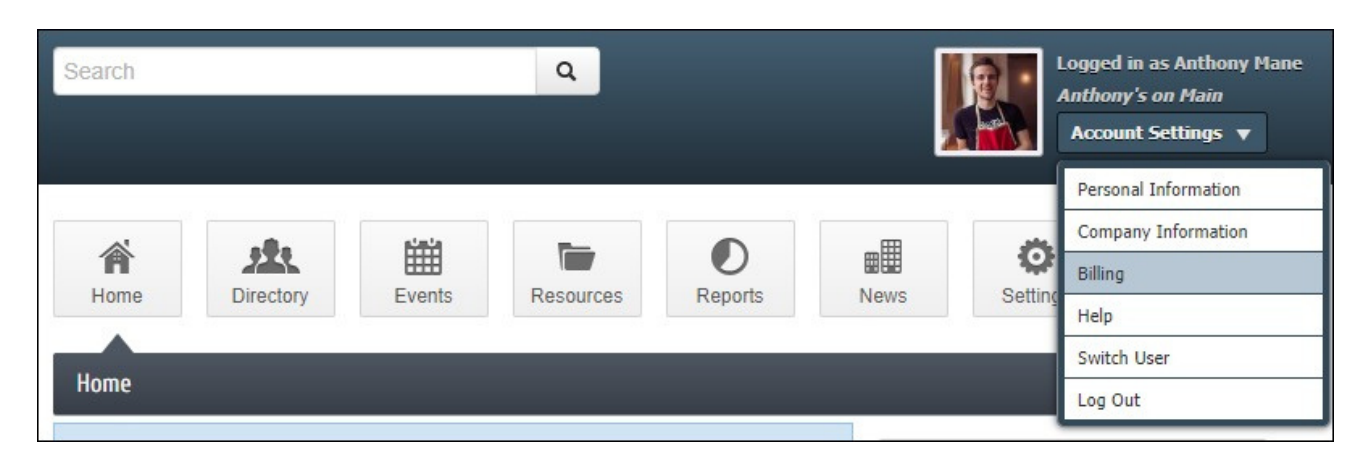

3. In the left-hand navigation panel, click **Payment Profiles**.

| Payment Profiles                                                                                                    |   |
|----------------------------------------------------------------------------------------------------|---|
| My Payment Profiles                                                                                                    |   |
| Pay bills and checkout of your shopping cart quickly and securely. Create, delete and edit your payment profiles that will be options for payment methods with Kalamazoo Area Chamber. |   |
| Current Profiles                                                                                                    |   |
| CC VISA:******4242-01/2023                                                                                                    | Û |

4. To delete a Payment Profile, click the **trashcan icon**.

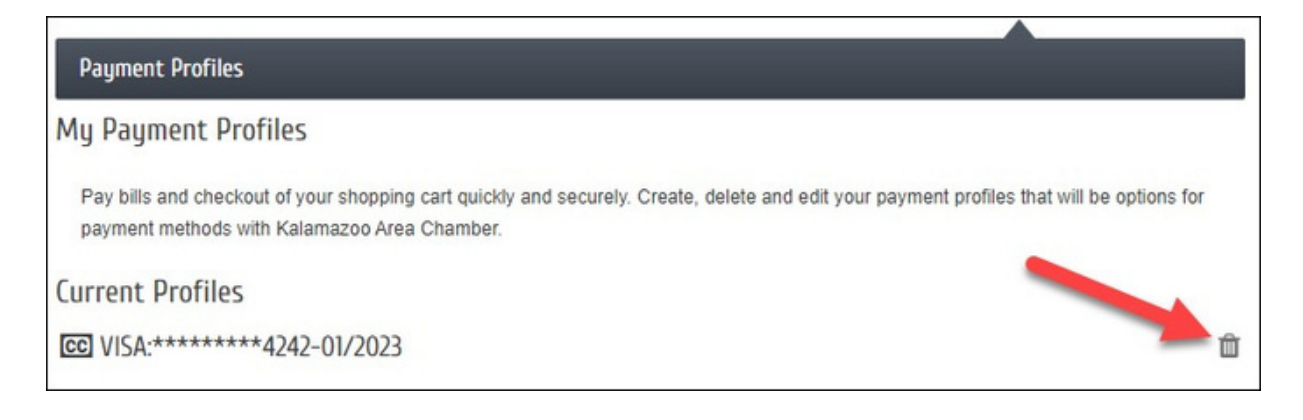

5. You will receive a popup message indicating this Payment Profile is configured for Autopay and will need to confirm you wish to delete this Payment Profile by selecting **Continue**.

| Account Settings         |   | Payment               | t Profiles                                                                                                    |            |                                                     |    |
|--------------------------|---|-----------------------|----------------------------------------------------------------------------------------------------|------------|-----------------------------------------------------|----|
| Personal                 | = | My Paym               | nent Profiles                                                                                                    |            |                                                     |    |
| Company                  | = | Pay bills a payment i | and checkout of your shopping cart quickly and securely. Create, o<br>methods with DEMO - Green Valley Chamber Inc | lelete and | edit your payment profiles that will be options for |    |
| Billing                  |   | Current F             | Profiles                                                                                                    |            |                                                     |    |
| ment Profiles            |   | CC Visa:              | Confirm Deefile Delete                                                                                             |            |                                                     | Ŕ  |
| ke a Payment             |   |                       | Confirm Profile Delete                                                                                             | ×          |                                                     | 63 |
| nsaction History         |   | Add a Nev             | This payment profile is configured for auto payments. Deleting it<br>also remove your auto payment setup.          | will       |                                                     |    |
| opping Cart              |   |                       | Are you sure you want to delete this payment profile?                                                              |            |                                                     |    |
| fid"'s annings brain a s |   |                       | Cancel Continue                                                                                                    |            |                                                     |    |